# .NET IDE VISUAL STUDIO .NET

## **Elements Of IDE**

#### Windows Form Designer

- Add control to form, arrange them & add code.
- Properties Window
  - Lists properties associated with control.

#### □ Solution Explorer

• Display solution name, project name, form name, fields etc.

□ Tool Box

• Provide controls like form, data, components, toolbar, menu etc.

#### Object Browser

• Shows the members of object

### **Elements Of IDE**

#### □ Task List Window

- List of errors in source code.
- □ Server Explorer
  - Database connectivity, display tables, views, connections etc.

#### Dynamic Help

• Context sensitive help.

#### Class View

- o Display Classes , methods, properties etc.
- Code & Text Editor Window
  - Allow to enter and edit code

# STEPS OF WRITING APPLICATION IN .NET

#### Start → Visual Studio 2010

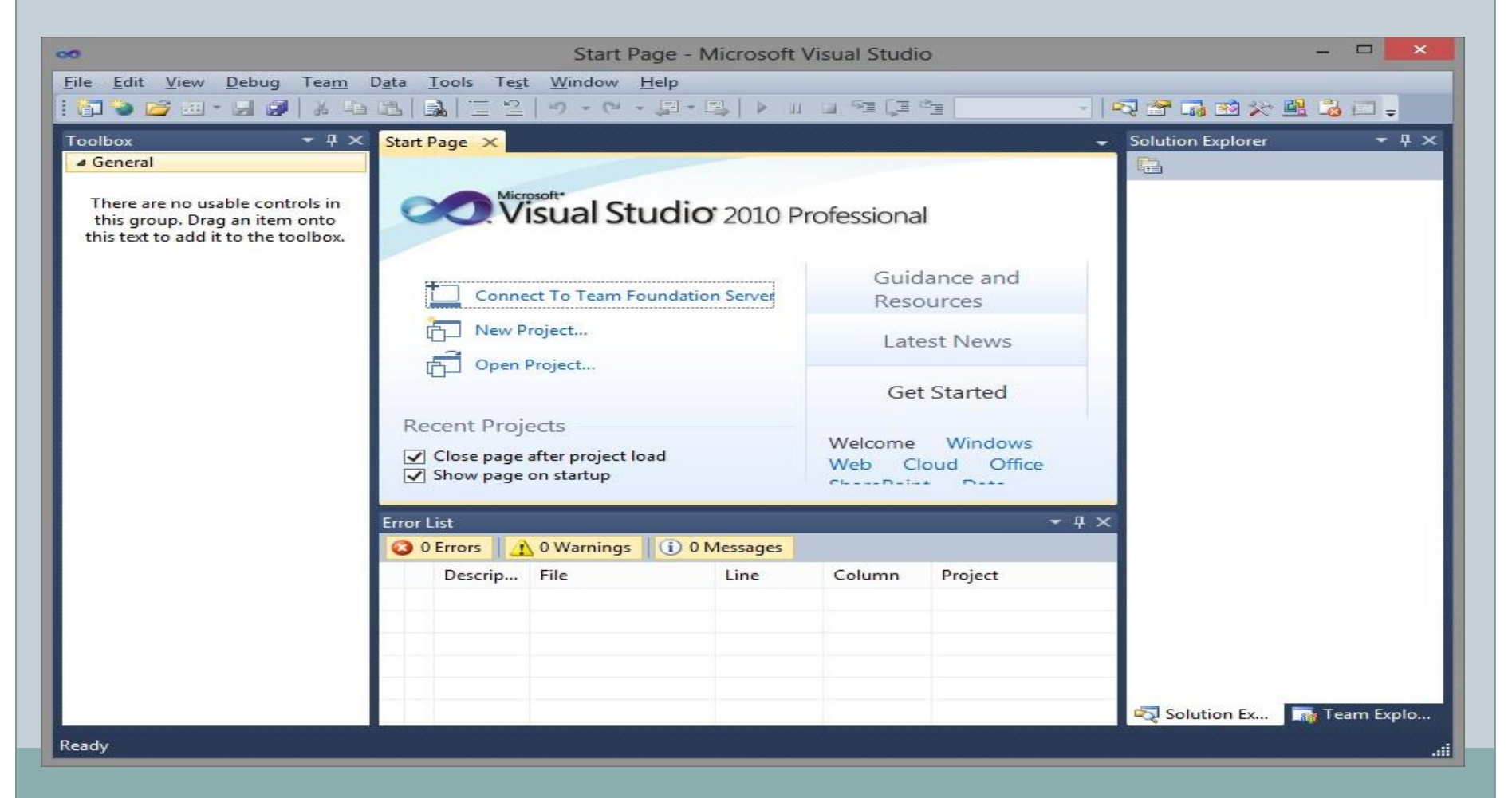

# □ File → New Project → Select Language VB.NET □ Choose Console or Window Application

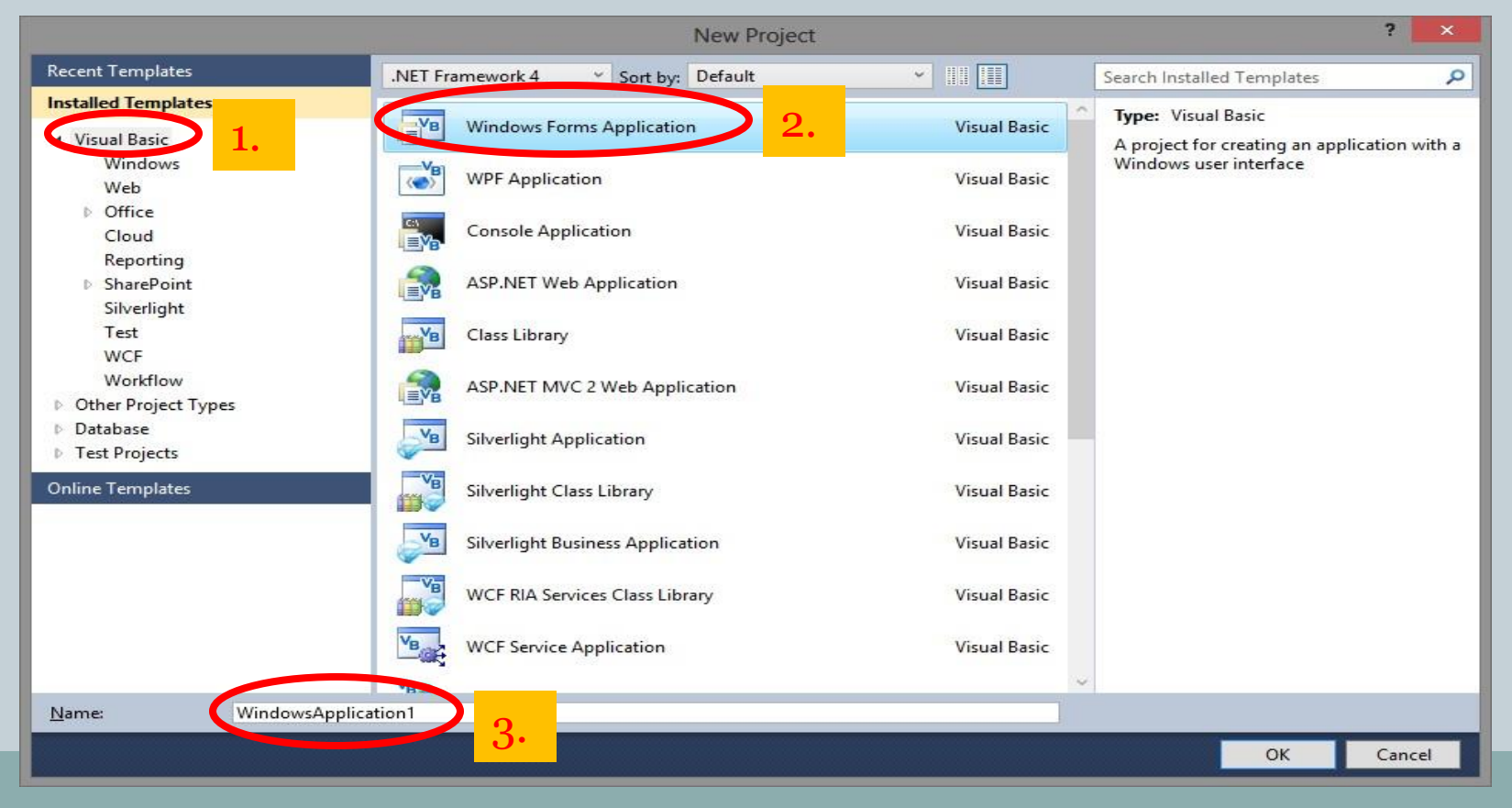

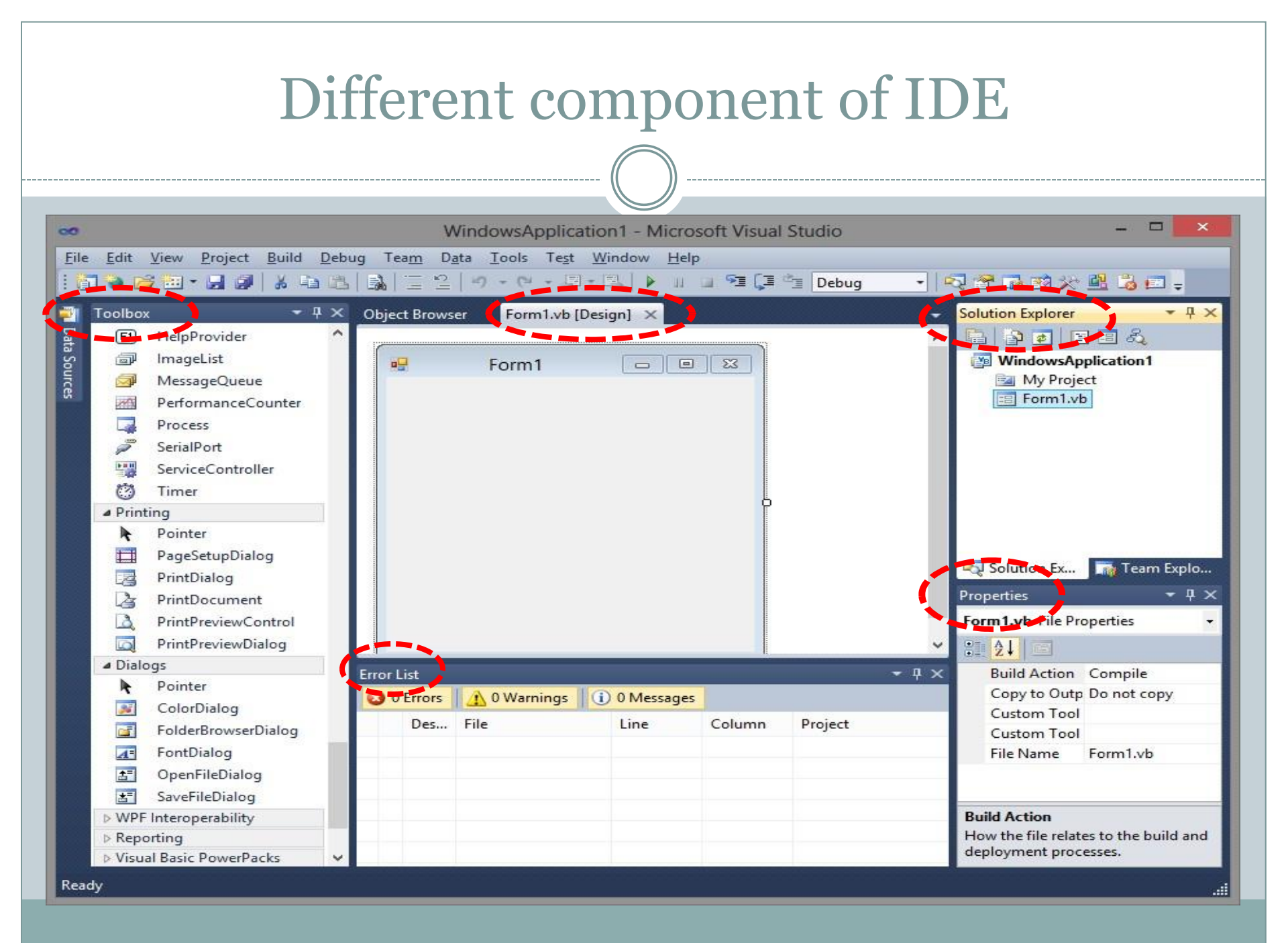